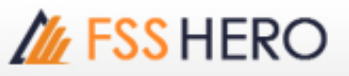

## 🥊 FSS HERO มีเมนูการจัดการกับสัญญาณการเดือนชื่อขายต่างๆ โดยใช้ Signal Manager!

Q: FSS HERO มีฟังก์ชั่นสำหรับการแจ้งเดือนอัตโนมัติ ในกรณีที่หุ้นมีสัญญาณหรือไม่ และมีวิธีการตั้งค่าอย่างไร?

A: โปรแกรม FSS HERO จะทำงานได้มากกว่า เมื่อเทียบกับโปรแกรมอื่นๆแล้ว เนื่องจากมีการให้ข้อมูลข่าวสารต่างๆ ที่ครบถ้วน ทั้งสัญญาณและข่าวของหุ้น

## Signal Manager

| SignalManager ×                          |      |                             |  |  |
|------------------------------------------|------|-----------------------------|--|--|
| <sup>1</sup> Time                        | Тур  | Symbol                      |  |  |
| 19:56:34                                 | Ne   | INGRS                       |  |  |
| 19:56:34                                 | Ne   | INGRS                       |  |  |
| ชื่แจงการโอนเงินไปต่างประเทศเพื่อการเข้า |      |                             |  |  |
| ) II 🗸 P                                 | opup | Signal Kind Conf 🗘 🇯        |  |  |
|                                          |      | <u> </u>                    |  |  |
| ✓ News ✓ Cond. Or                        | der  | ✓ Scanner ×<br>✓ Adv. TS/SL |  |  |
| 🔽 Auto Sell                              |      | Auto Buy                    |  |  |

Signal time คือการแสดงชนิดของหุ้น และรายละเอียดต่างๆ โดยผู้ใช้งานสามารถกด Double click ที่ signal list เพื่อเปิดหน้าที่เกี่ยวข้องได้อีกด้วย

2 กดปุ่ม <u>conf</u> เพื่อเปิดเมนูการตั้งค่า Signal Manager ขึ้นมาและกำหนดค่า signal waiting การตั้งค่า Signal Manager จะแบ่งออกเป็น การตั้งค่า Default (Default Setting), การตั้งเสียงเดือน (Sound Setting), การตั้งค่าหน้าข่าว (News Setting) and การตั้งค่าสัญลักษณ์ (Symbol Filtering tabs) และสามารถกำหนดค่าอื่นๆ ได้ใน Signal Waiting.

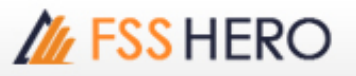

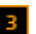

🔳 กดปุ่ม 👔 เพื่อย่อหน้าต่างการแสดงผล ตามตัวอย่างด้านล่าง

| SignalManag | jer  |                  | $\times$ |
|-------------|------|------------------|----------|
| Time        | Тур  | Symbol           |          |
| 20:46:00    | Ne   | BH               |          |
| 20:46:00    | Ne   | BH               |          |
| 20:42:56    | Ne   | PTTGC            |          |
| 20:42:56    | Ne   | PTTGC            |          |
| 19:56:34    | Ne   | INGRS            |          |
| 19:56:34    | Ne   | INGRS            |          |
| <u>)</u> .  | opup | Signal Kind Conf | 4        |
| SignalManag | jer  |                  | $\times$ |
| Time        | Тур  | Symbol           |          |
| 20:46:00    | Ne   | BH               |          |
| 20:46:00    | Ne   | BH               |          |
| 20:42:56    | Ne   | PTTGC            |          |
| 20:42:56    | Ne   | PTTGC            |          |
| 19:56:34    | Ne   | INGRS            |          |
| 19:56:34    | Ne   | INGRS            |          |
| • • • • •   | opup | Signal Kind Conf | +        |

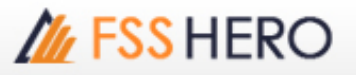

4 กดปุ่ม 🗭 เพื่อขยายหน้าต่าง Signal Manager สำหรับการดูรายละเอียดเพิ่มขึ้น

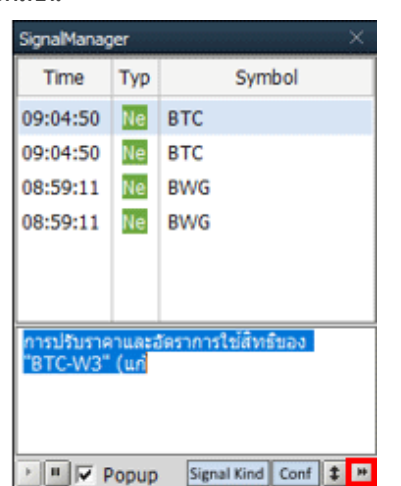

| Time     | Тур | Symbol | Contents                                                               |
|----------|-----|--------|------------------------------------------------------------------------|
| 09:04:50 | Ne  | втс    | การปรับราคาและอัดราการใช้สิทธิของ "BTC-W3" (แก้                        |
| 09:04:50 | Ne  | BTC    | Adjustment of the exercise price and the exercise ratio of "BTC-W3" (F |
| 08:59:11 | Ne  | BWG    | แบบรายงานผลการขายหลักทรัพย์ต่อตลาดหลักทร                               |
| 08:59:11 | Ne  | BWG    | Report on the results of the sale of securities (F53-5)                |

## <sup>©</sup>Trading Notification / <sub>J</sub>

1 กดปุ่ม Match เพื่อเปิดหน้า Trading Notification และเลือก symbol, order type, match price and match volume เพื่อแสดงข้อมูลใน sight

กดปุ่ม 🔽 M Notification เพื่อกำหนดค่าในการแสดง/ช่อน และแสดงที่ใช้แจ้งเดือน

2 กดปุ่ม Monitoring เพื่อเปิดหน้า Manage Stock Monitoring และกำหนดค่า monitor ในการ start และ stop สำหรับ conditional buy order, conditional sell order และอื่นๆ

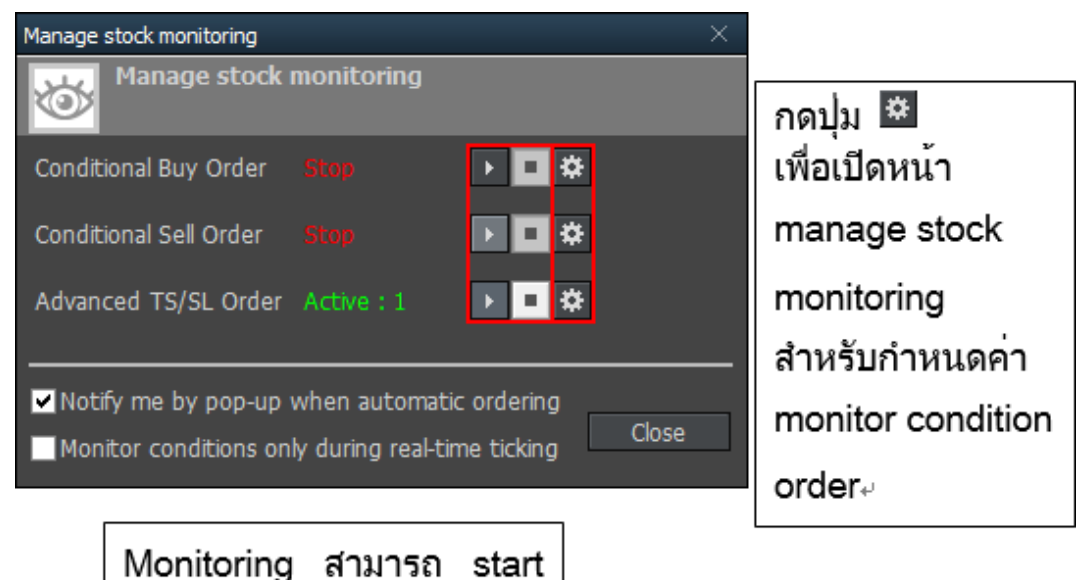

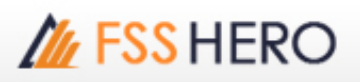